## Small Matrix Galaxy<sup>®</sup> GS6 Series Installation Quick Guide

## Page 1 of 2

#### Step 1: Display Mounting

1. Lift the display into position on the support structure.

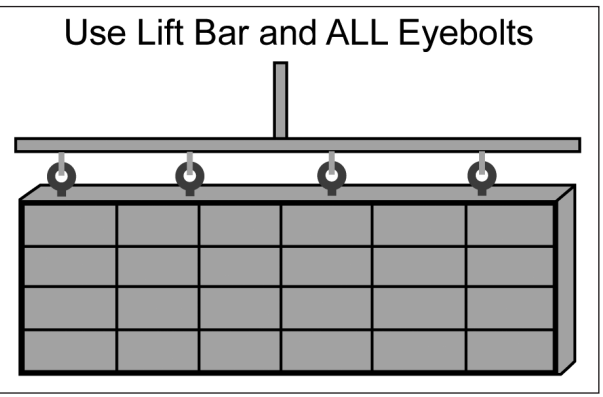

- 2. Weld or use 1/2'' hardened bolts to secure all clip angles to support structure
- **3.** Remove crane support from the display.
- 4. Remove all eyebolts if desired. Seal all of the remaining holes with silicone approved for use on aluminum.
- 5. Make sure display structure or shrouding does not block display ventilation.

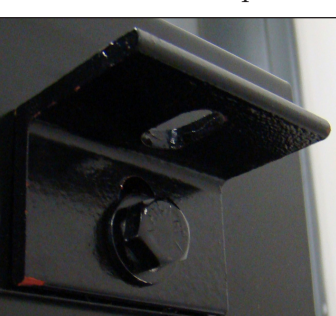

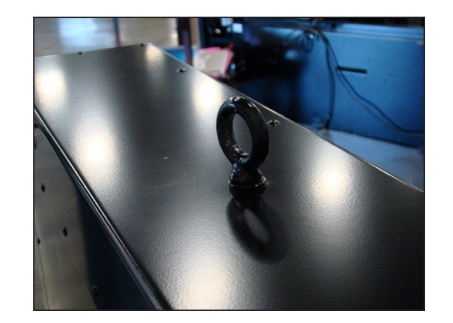

### Step 2: Connecting Power

 Refer to the label on back of the display or to the display riser drawing for power requirements. Displays require either 120 VAC (2 wire + ground) or 120/240 (3 wire + ground).

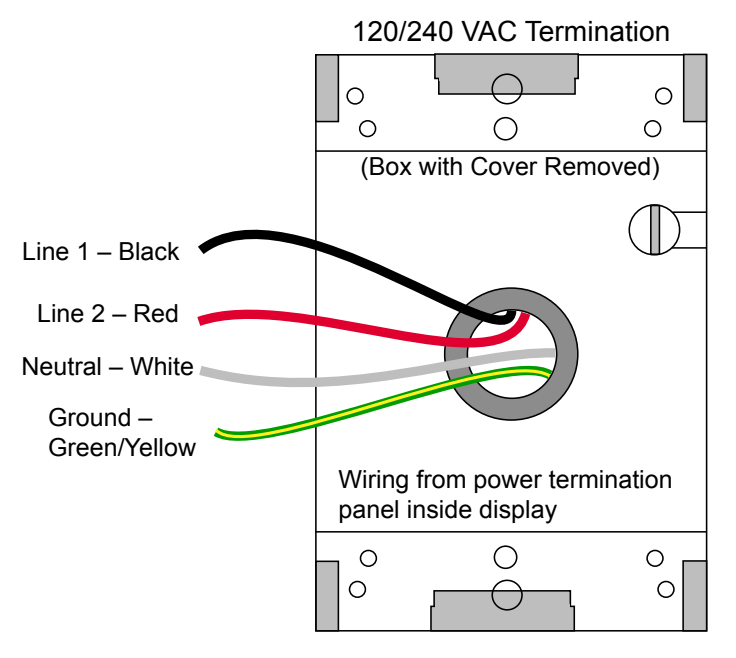

- 2. Wire Line 1, Line 2, neutral, and ground wires according the shop drawing.
- **3.** Connect grounding electrode to ground lug on each display face.
- **4.** Test the display ground to ensure it has a resistance-to-ground of 10 ohms or less.

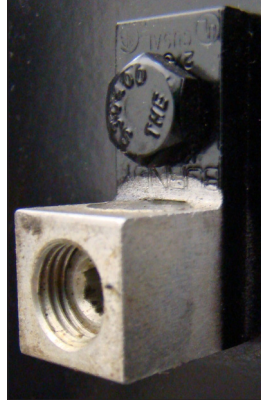

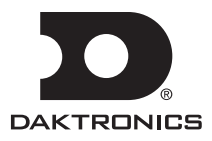

## Small Matrix Galaxy<sup>®</sup> GS6 Series Installation Quick Guide

# Page 2 of 2

### Step 3: Communications Installation

- 1. Connect the signal cables to the proper Quick-Connect Jacks on the back of the display.
- 2. If this display is a two-sided primary/mirror display, two quick-connect cables are provided to connect the signal between the two faces.
- 3. Connect a cable from the Signal Out jack on primary face to Signal In jack on mirror face. Connect a second cable from the Signal Out jack on the mirror face to the Signal In jack on the primary face.
- **4.** Secure the excess cable to the support structure to prevent damage from weather or vandalism.

#### Step 4: Turn Display On

- **1.** Turn on power to the display.
- 2. Observe boot sequence shown on the display to get the IP Address or DHCP name. The boot time lasts about three minutes.

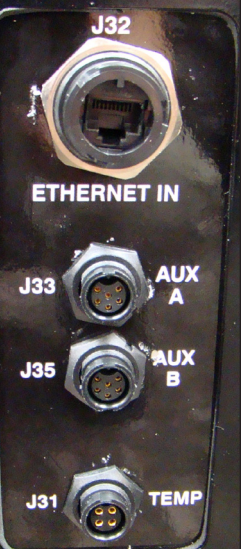

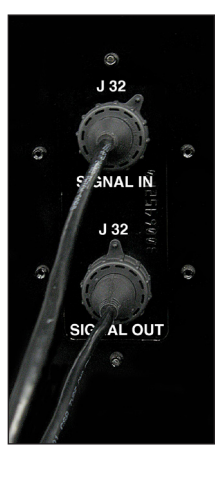

### Step 5: First-Time Venus Login

Before first-time login, ensure that the Venus computer uses either the Chrome<sup>®</sup> browser or Internet Explorer<sup>®</sup> version 11 (or later) browser. Also, review the Venus computer's

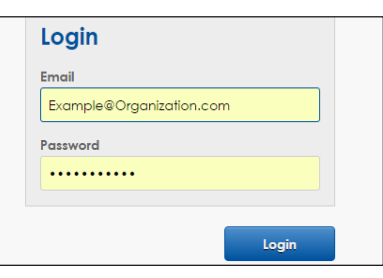

properties and take note of the computer name.

#### Logging In - Local Server

- **1.** Navigate to **https://ComputerName:44300** (entering the actual computer name for ComputerName).
- 2. Enter the user name and password into the Email and Password text boxes.
- 3. Change the password in the **Update Password** text boxes.
- 4. Update the account information in the User Information and Additional Information sections.

| Hele and welconed filese change our account poseword boow, and take time to review or change our account poseword boow. The poseword service of the service of the service  | DAKTRONICS                                                                                                    |              |
|----------------------------------------------------------------------------------------------------|----------------------------------------------------------------------------------------------------|--------------|
| Halo and electronel Press charge you account password below, and<br>data the bit patient of charge any acadional information.                                                                                                    |                                                                                                    |              |
| Update Password New Fasword Confirm Password User Information Example®Organization.com Account You Depays Comple@Conganization.com Account Two Depays Comple@Conganization.com Account Comple@Conganization.com Comple@Conganization.com Comple@Congan | Helio and welcome! Please change your account password below, a<br>take time to review or change any additional information. | nd           |
| New Password                                                                                                    | Update Password                                                                                                    |              |
| Confirm Fassword User Information timal Address Example/Brgantation.com Account The Delators Note Account The Delators Note Account                                                                                                    | New Password                                                                                                    |              |
| User Information Email Address Example@Copartation.com Account TW Deptoys Exite AddressiteMarkary                                                                                                    | Confirm Password                                                                                                    |              |
| Example@Organization.com  Account  IN Diplays  tole  Arministratory  IV                                                                                                    | User Information                                                                                                    |              |
| Account TW Displays V Accinitional Account V                                                                                                    | Example@Organization.com                                                                                                    |              |
| TW Displays                                                                                                    | Account                                                                                                    |              |
| Role                                                                                                    | TW Displays                                                                                                    | $\checkmark$ |
|                                                                                                    | Role<br>Administrator                                                                                                    |              |

#### Logging In - Hosted Server

- 1. Navigate to https://venus.daktronics.com.
- **2.** Follow steps 2-4 above.

#### Venus Assistance

For further assistance, contact Daktronics Customer Service.

U.S. and Canada: 1-800-DAKTRON (1-800-325-8766)

Outside the U.S. and Canada: +1-605-697-4000

#### Online

http://www.daktronics.com

PO Box 5128 201 Daktronics Drive, Brookings, SD 57006-5128 tel: 800-325-8766 fax: 605-697-4700 www.daktronics.com

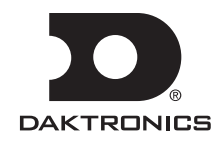